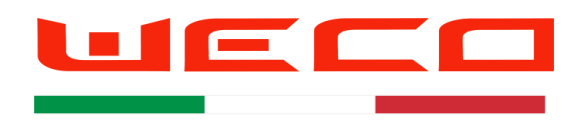

# WeCo Monitoring Quick Guide 1.3

Tools needed for Low Voltage Firmware Upgrade

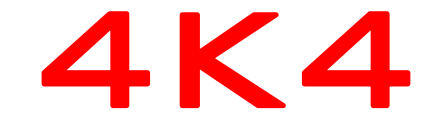

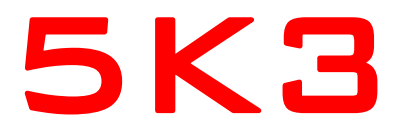

- PC windows Windows 10
- WeCo Monitor Software 1.30-5
- Net frame 3.5 or superior
- USB 232 Converter with screw terminal WeCo 232-Usb Converter
- Latest driver and firmware available for the USB-RS22
- Cable RJ 45 232 (included in the battery kit)
- Latest firmware for WeCo 4K4 Available (enquiries: service@weco.uk.com)
- Latest firmware (A/B) for WeCo 5K3 LV Available (enquiries: service@weco.uk.com)
- For 5K3 it's important to select the appropriate FW according with the Protocol list of this manual

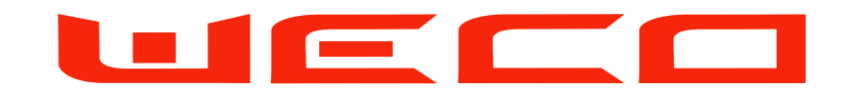

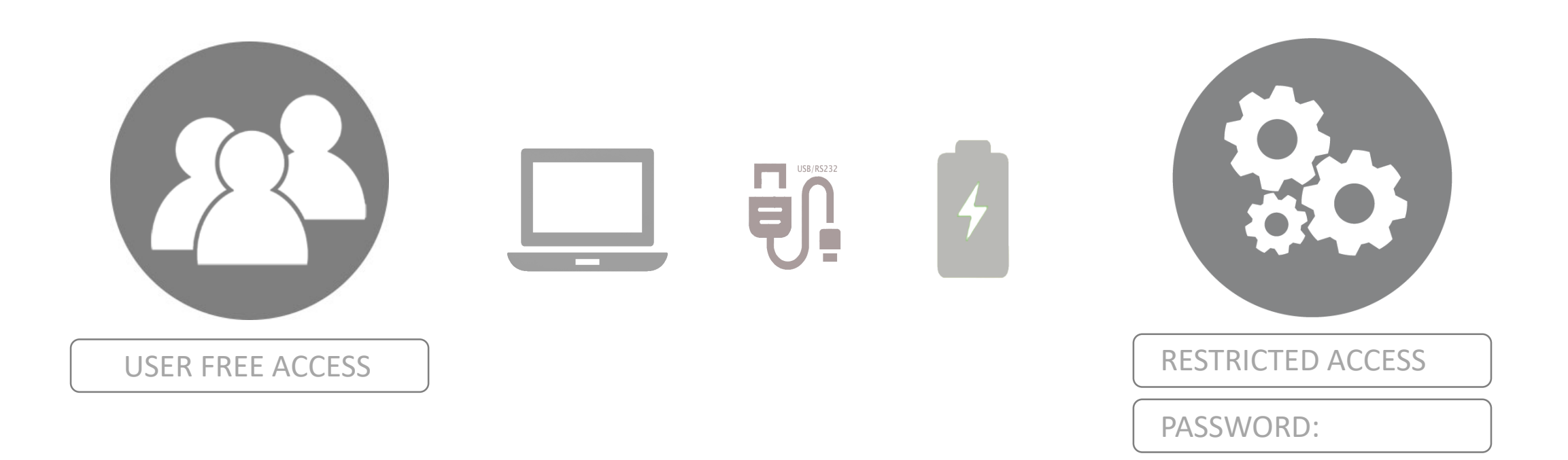

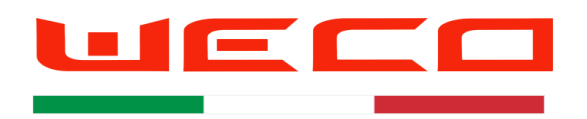

The battery has 2 RS 232 Ports, one on the side one in the connection HUB Never use the two ports at the same time

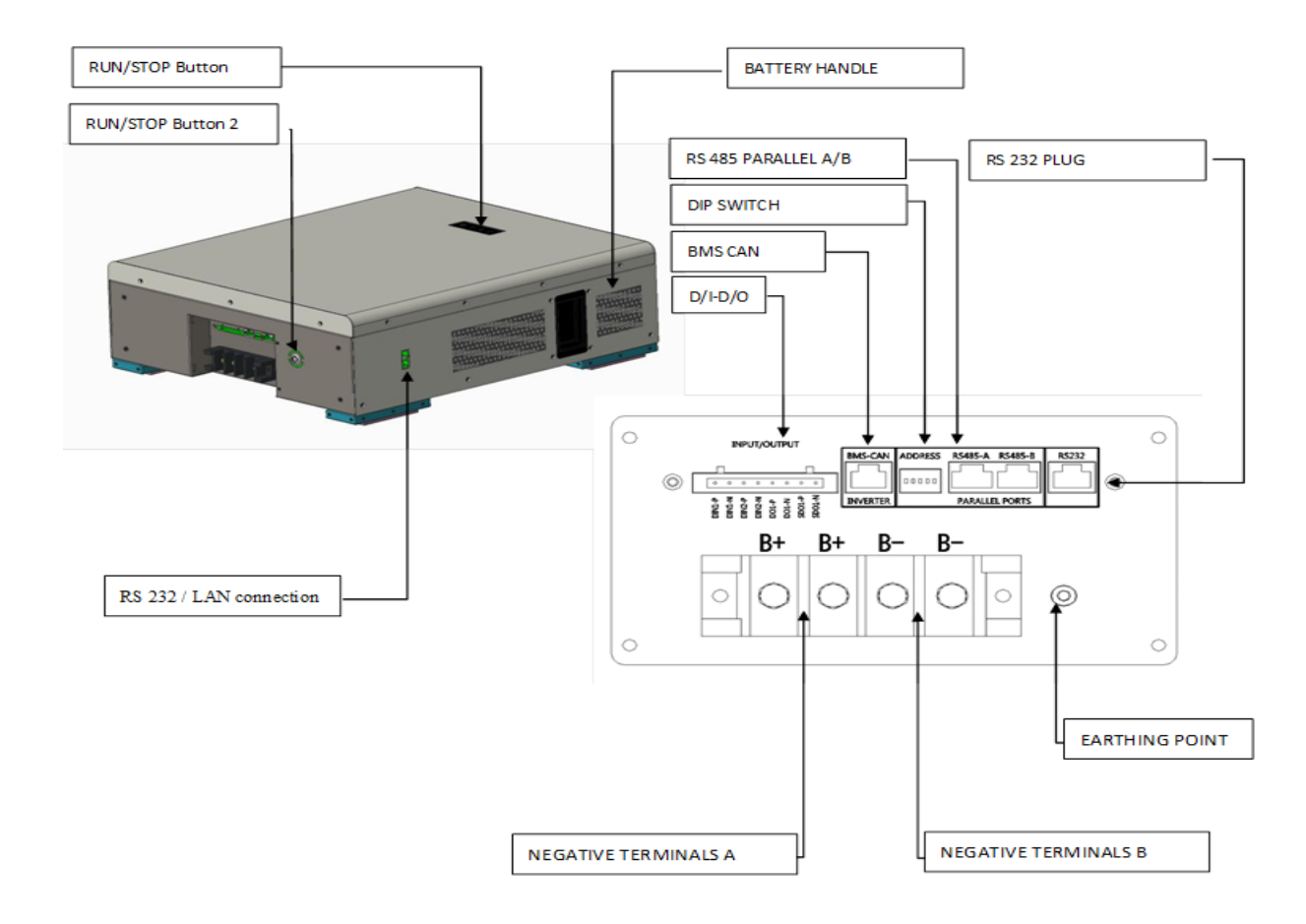

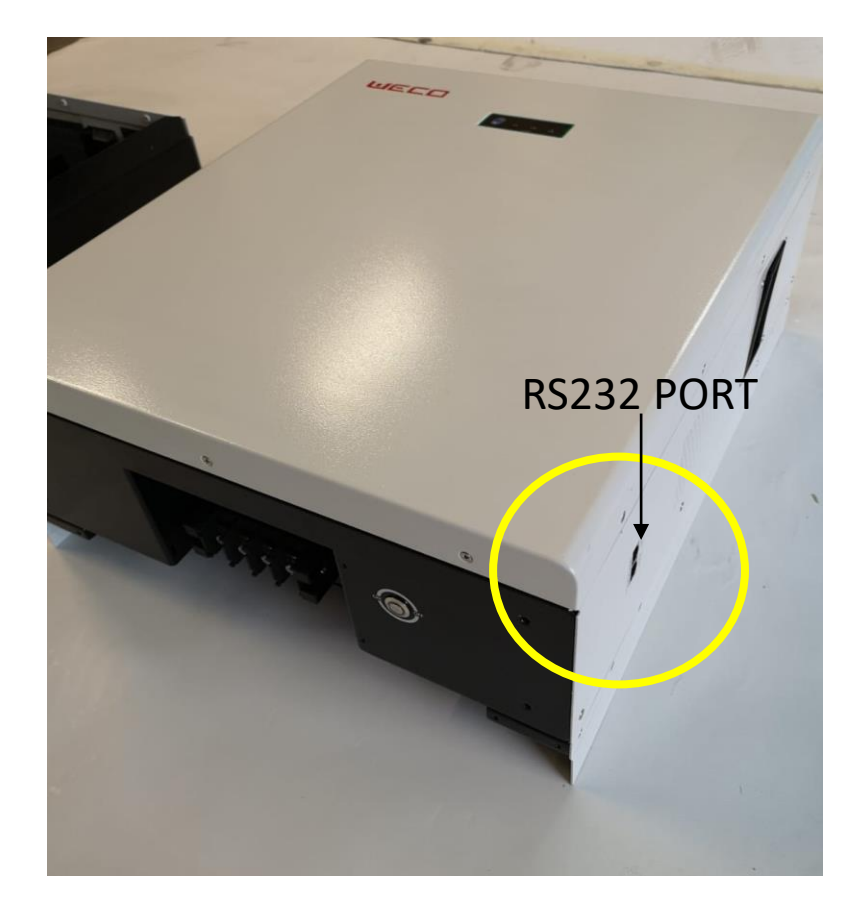

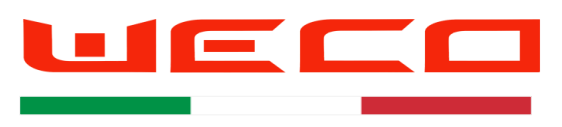

The battery has 1 Operator Port on the upper part of the module, next to the RUN button

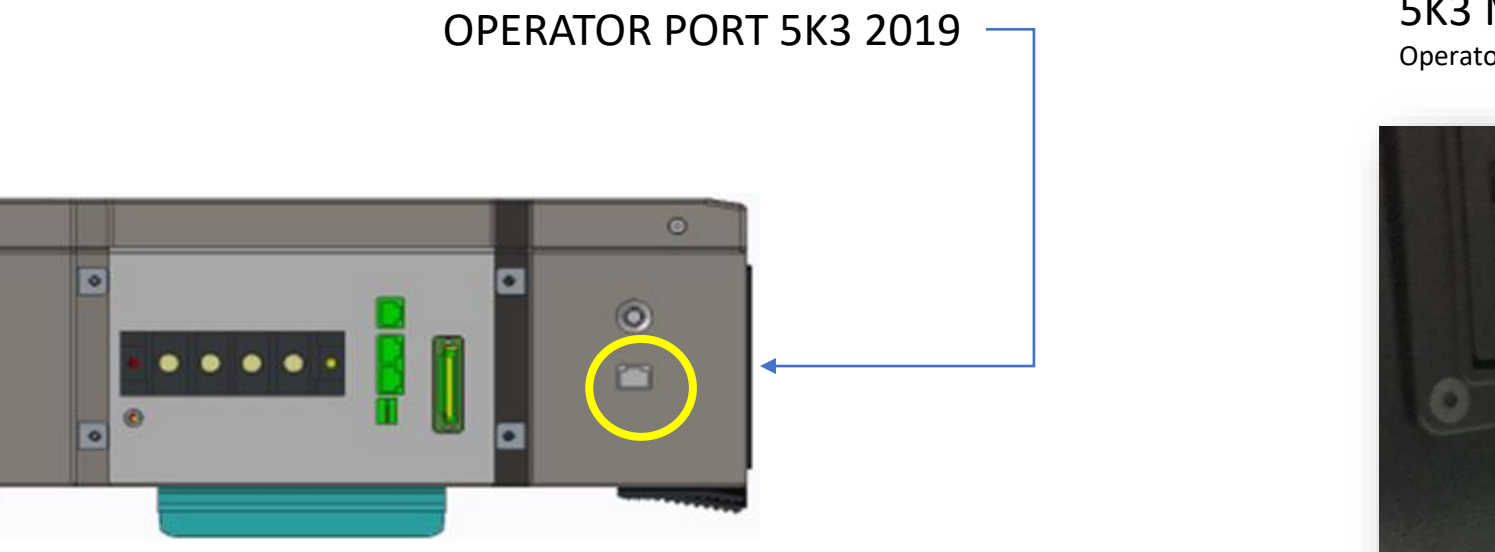

#### 5K3 Model 2020 Operator Port is located on the side

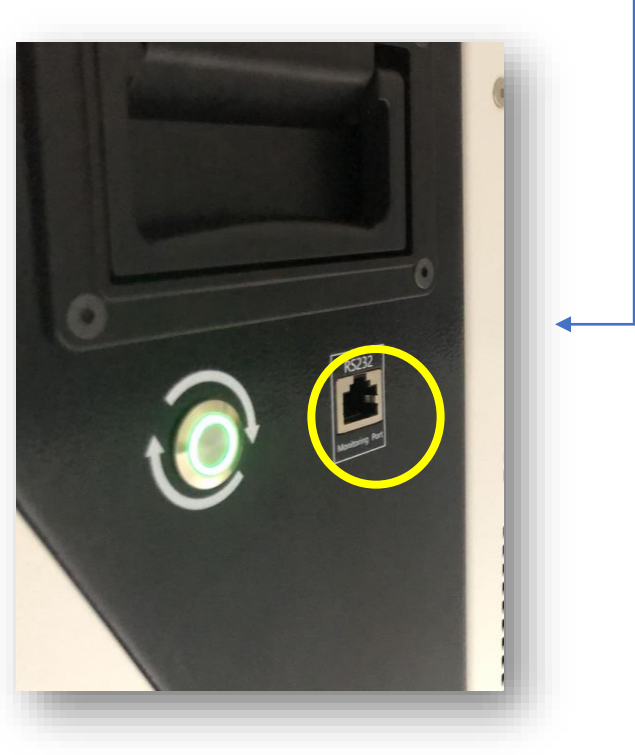

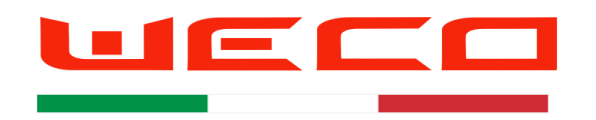

#### The Upgrade method is the same for both model 4K4 and 5K3 4K4 picture is used for reference only

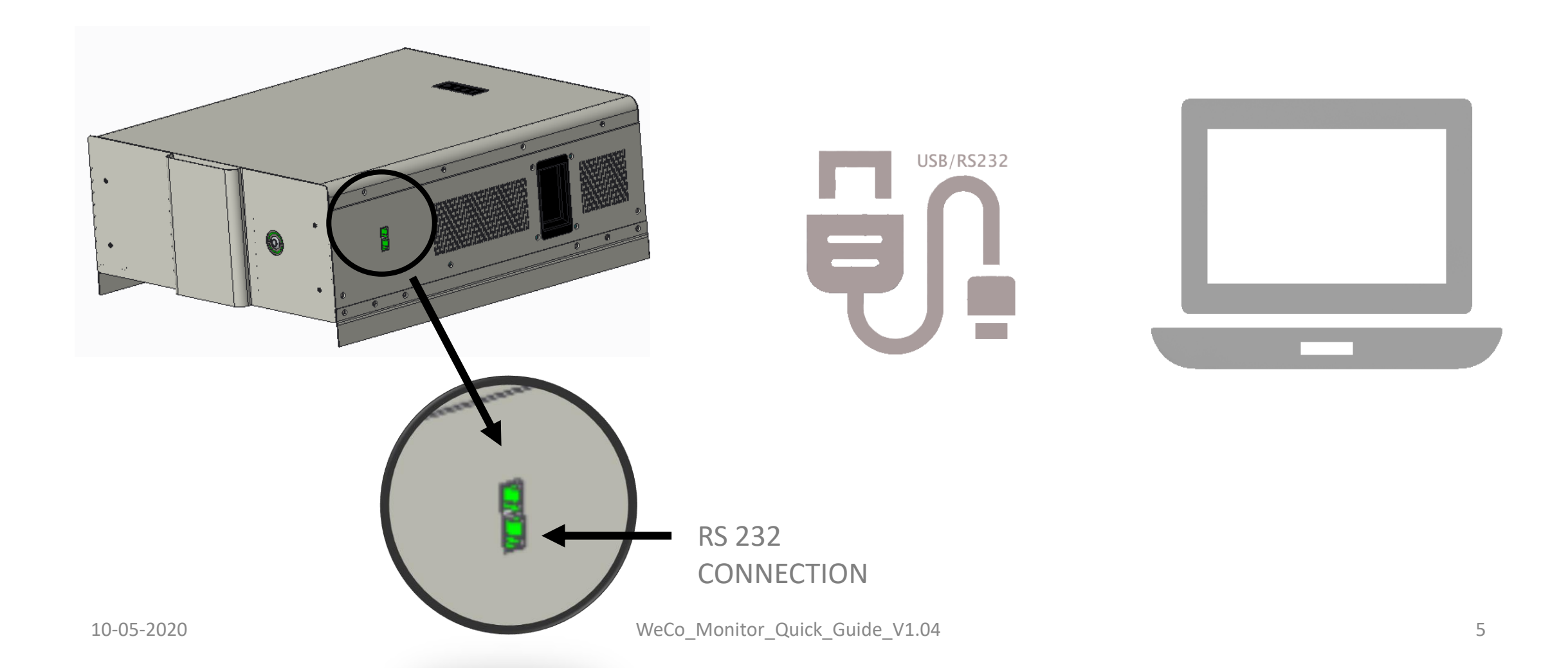

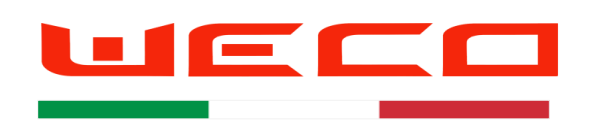

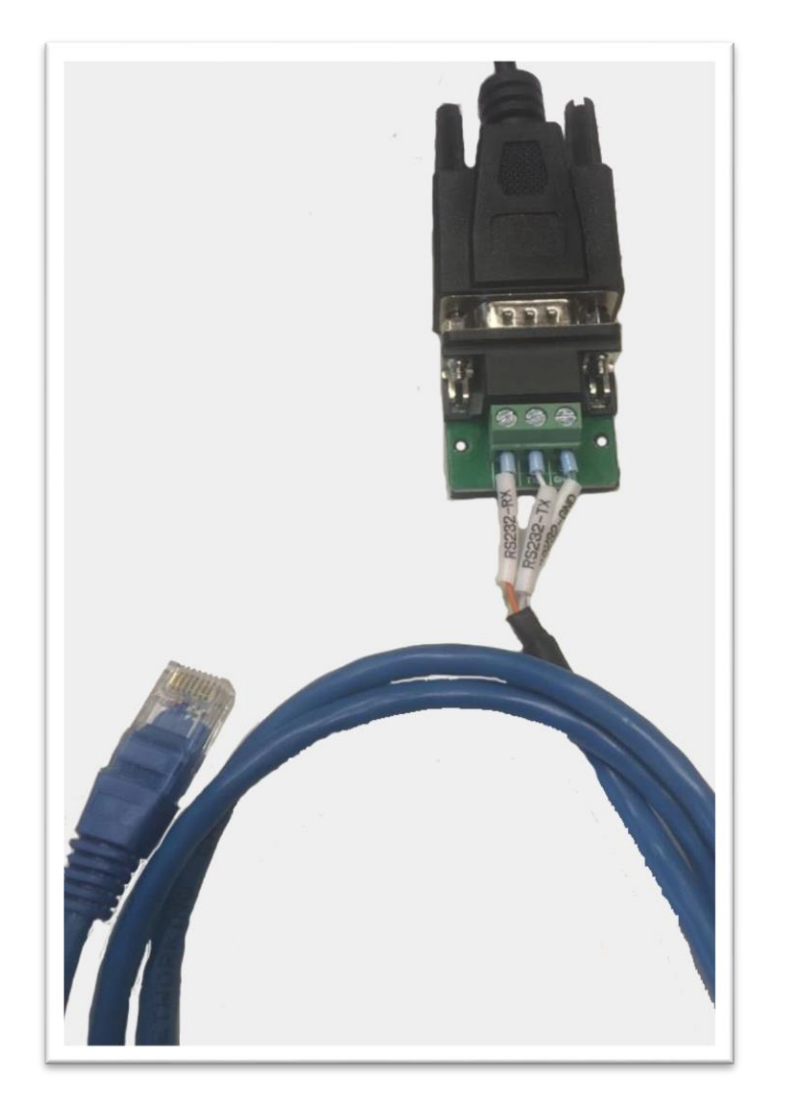

# RS 232/USB serial converter

- 1. Standard USB/rs232 Converter (WeCo 232 USB Adapter)
- 2. Screw Terminal DB9 TX RX GND to be connected with the USB-RS232 Converter
- 3. Connect the RJ 45 rs 232 Cable provided with the battery
- 4. Plug the USB terminal of the converter into the PC port
- 5. From Windows Menu, search for DEVICE MANAGER
- 6. From DEVICE MANAGER search for the COM/LPT
- 7. Identify the COM number of the converter by removing and insert the USB plug
- 8. Select it and search any new driver for the converter by following the instructions in the specific section of the Windows Menu
- 9. Open the ZIP file WeCo Monitor.
- 10. Drag/drop the folder- WeCo\_Monitor into the desktop.

11. Open the folder and select> WeCo\_Monitor.exe ( open it)

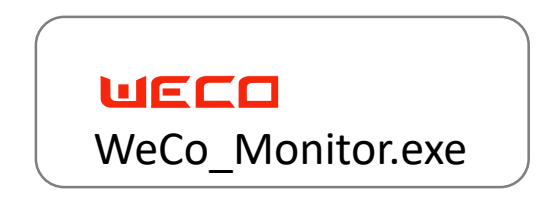

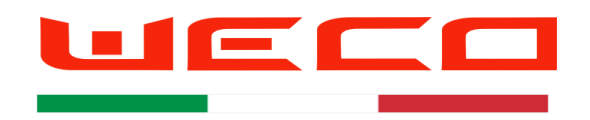

# SERIAL CONVERTER RS 232/USB PIN OUT

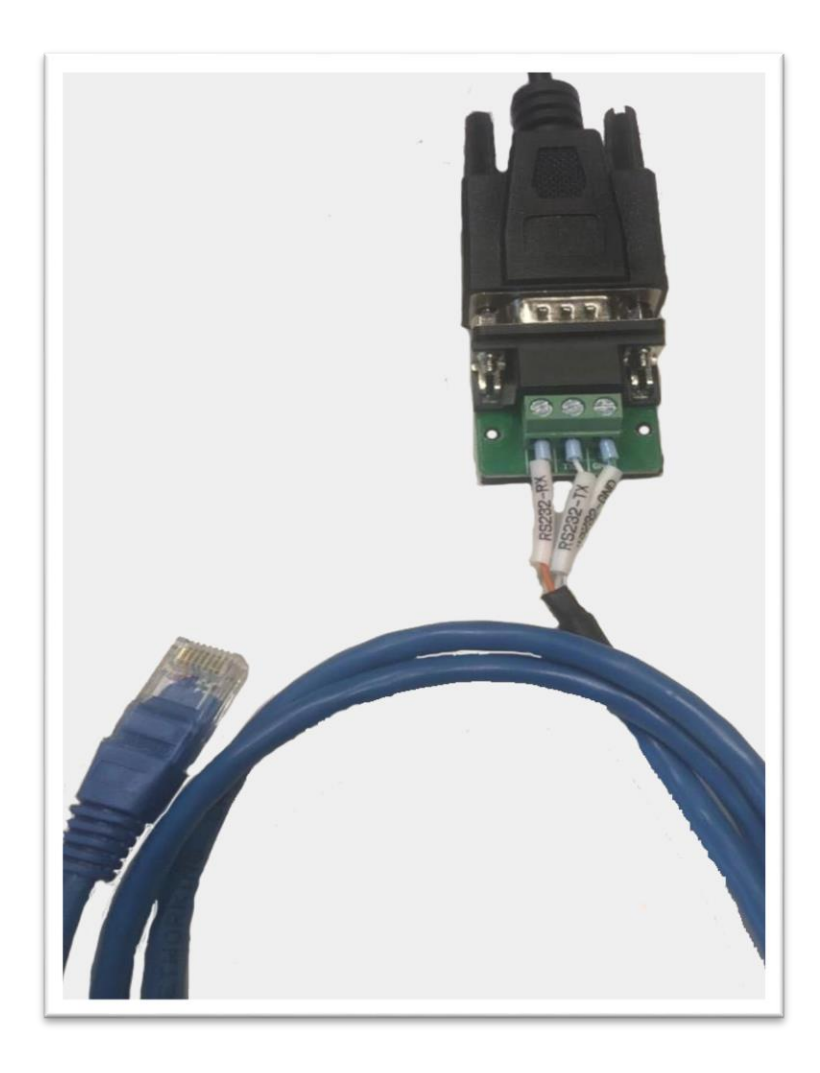

|                             |                            |             | Positi              | on Numb    | er 1234 | 5678         |   |   |
|-----------------------------|----------------------------|-------------|---------------------|------------|---------|--------------|---|---|
| RJ45,A side                 | e:                         | Ĩ           |                     | 8-         | wire HJ | 45           |   |   |
| RJ45,A side<br>No           | e:                         | 2           | 3                   | 4          | 5       | 6            | 7 | 8 |
| RJ45,A side<br>No<br>colour | e:<br>1<br>Orange<br>white | 2<br>Orange | 3<br>Green<br>white | 4<br>Green | 5<br>/  | 45<br>6<br>/ | 7 | 8 |

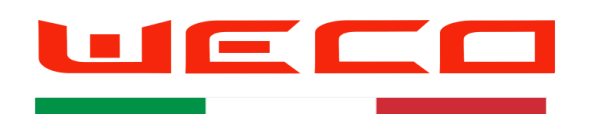

## Select the WeCo monitor File

| 📕   🛃 📕 =   V                                | WECO_FES_V1.26 |                 |             |        |                                                         |                              |      |           |                     |        |     | - 0                   | ×          |
|----------------------------------------------|----------------|-----------------|-------------|--------|---------------------------------------------------------|------------------------------|------|-----------|---------------------|--------|-----|-----------------------|------------|
| File Home                                    | Share View     |                 |             |        |                                                         |                              |      |           |                     |        |     |                       | ∧ <b>?</b> |
| Pin to Quick Copy<br>access                  | Paste          | ath Move to T   | Copy<br>to* | Rename | New item •<br>New item •<br>The Easy access •<br>Folder | Properties                   | ry   | Select al | l<br>one<br>lection |        |     |                       |            |
| CI                                           | lipboard       |                 | Organize    |        | New                                                     | Open                         |      | Select    |                     |        |     |                       |            |
| $\leftarrow \rightarrow \checkmark \uparrow$ | 📙 🕨 Windows So | ftware > WECO_  | FES_V1.26 > |        |                                                         |                              |      |           |                     |        | ٽ ~ | Search WECO_FES_V1.26 | Q          |
| -                                            | ^ Name         | è               | ^           |        | Date modified                                           | Туре                         |      |           | Size                |        |     |                       |            |
|                                              | ;<br>• D       | IP              |             |        | 22/11/2019 10:20                                        | File fold                    | ler  |           |                     |        |     |                       |            |
|                                              | er             | n-US            |             |        | 22/11/2019 10:20                                        | File fold                    | ler  |           |                     |        |     |                       |            |
| Documents                                    | s 🖈 📃 🖡 la     | nguage          |             |        | 22/11/2019 10:20                                        | File fold                    | ler  |           |                     |        |     |                       |            |
| Nictures                                     | 🖈 📃 📜 Lo       | ogo             |             |        | 22/11/2019 10:20                                        | /11/2019 10:20 File folder   |      |           |                     |        |     |                       |            |
| 🔼 iCloud Driv                                | re ( 🖈 💦 📜 O   | LP-FES-DATA-LOG | SS          |        | 23/11/2019 05:45                                        | 23/11/2019 05:45 File folder |      |           |                     |        |     |                       |            |
| 📙 File                                       | zł             | n-CHS           |             |        | 22/11/2019 10:20                                        | File fold                    | ler  |           |                     |        |     |                       |            |
| 📕 File                                       |                | /eCo_Monitor    |             |        | 22/11/2019 10:03                                        | Applicat                     | tion |           |                     | 861 KB |     |                       |            |
| 📑 Movies                                     |                |                 |             |        |                                                         |                              |      |           |                     |        |     |                       |            |
| 👌 Music                                      |                |                 |             |        |                                                         |                              |      |           |                     |        |     |                       |            |
| 🗢 This PC                                    |                |                 |             |        |                                                         |                              |      |           |                     |        |     |                       |            |
| 3D Objects                                   |                |                 |             |        |                                                         |                              |      |           |                     |        |     |                       |            |
| 📃 Desktop                                    |                |                 |             |        |                                                         |                              |      |           |                     |        |     |                       |            |
| Documents                                    | s              |                 |             |        |                                                         |                              |      |           |                     |        |     |                       |            |
| 🖊 Downloads                                  | ;              |                 |             |        |                                                         |                              |      |           |                     |        |     |                       |            |
| 📑 Movies                                     |                |                 |             |        |                                                         |                              |      |           |                     |        |     |                       |            |
| 7 items                                      | v              |                 |             |        |                                                         |                              |      |           |                     |        |     |                       |            |

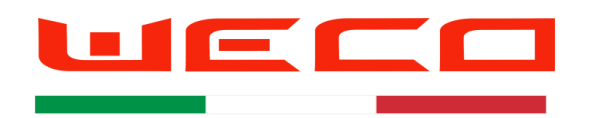

#### Software Access -USER FREE-

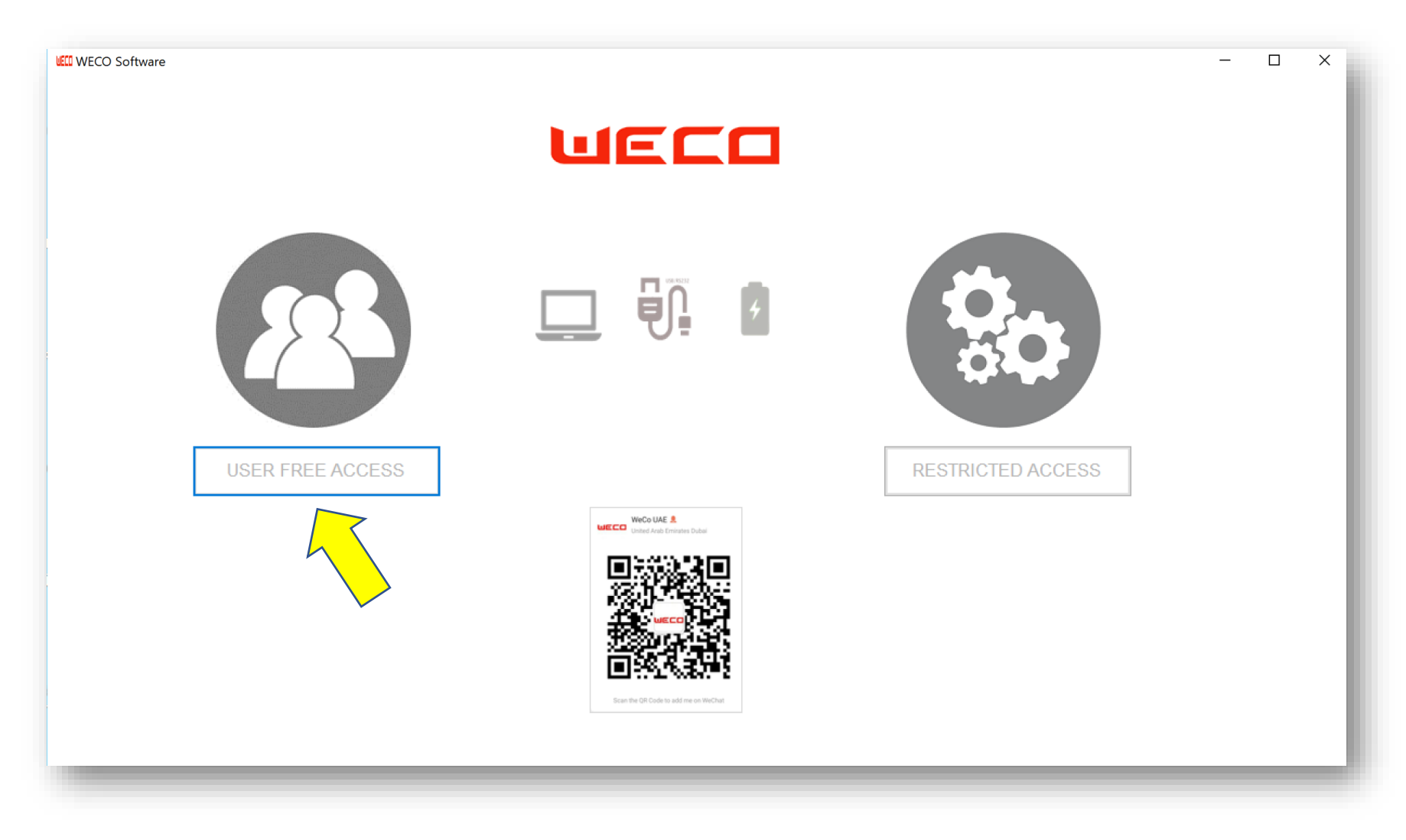

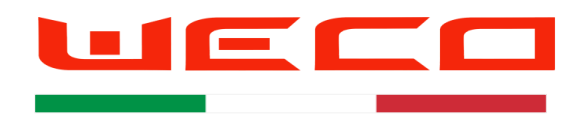

# COM selection and Program Start-up

| CO-FES-Tools V1.26 riew Module Debug ParallelOverview Balance Setting DO_Setting Production se | tting Production Test                                   |                                           |                                                    |
|------------------------------------------------------------------------------------------------|---------------------------------------------------------|-------------------------------------------|----------------------------------------------------|
| <b>7</b>                                                                                       |                                                         | (3)                                       |                                                    |
| Status Of Charge:%                                                                             | Status:                                                 | Instant Power:kW                          |                                                    |
| Charging Time:                                                                                 | Battery Voltage:                                        | Modules Connected:                        |                                                    |
| Discharging Time:<br>Standby Time:                                                             | Current:<br>Cell Delta Voltage:                         | Modules Delta SOC:<br>Modules Delta Temp: | SELECT THE COM AND PRESS                           |
| Charge Energy :<br>Discharge Energy:<br>Energy Cycles:                                         | Inverter protocol:<br>BMS Version:<br>Firmware Version: | COM Port:<br>Connect : CONNECT<br>Status: | RED BAR BECOME GREEN IF TH<br>CONNECTION IS STABLE |
| Search New Firmware                                                                            | Load Firmware                                           |                                           |                                                    |

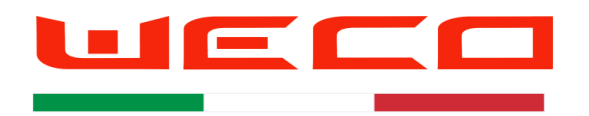

#### FIRMWARE SUFFIX FOR THE TWO LV MODELS Equalizer FW /BMS

FW nomeclature

4K4 V 3.xx

5K3 V 6.xx

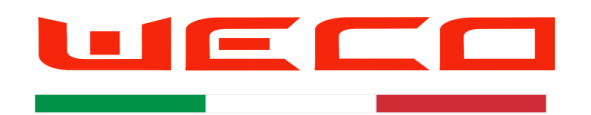

### Search the latest firmware

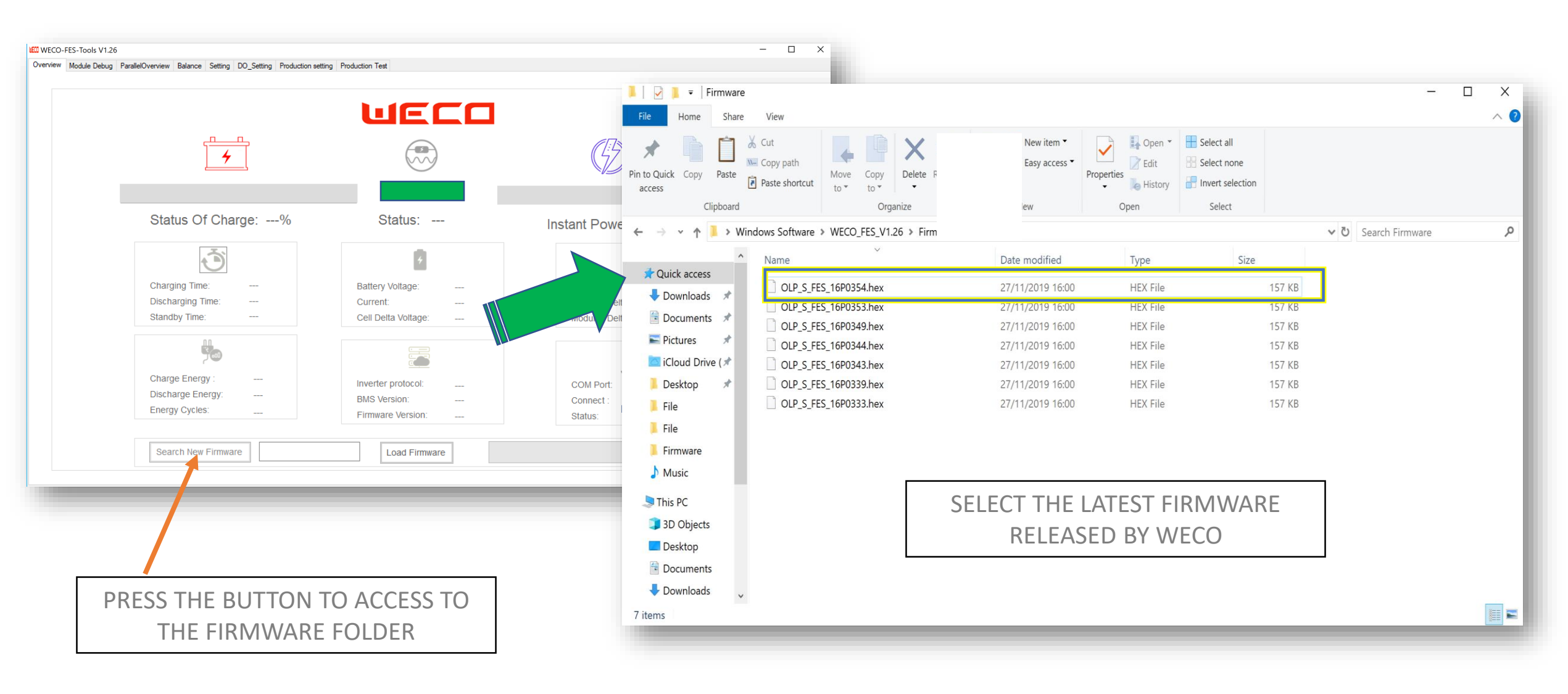

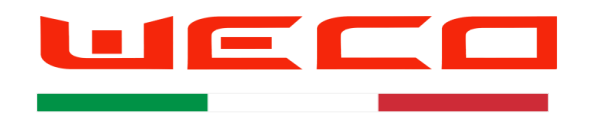

# Upload the firmware Press load firmware to upgrade

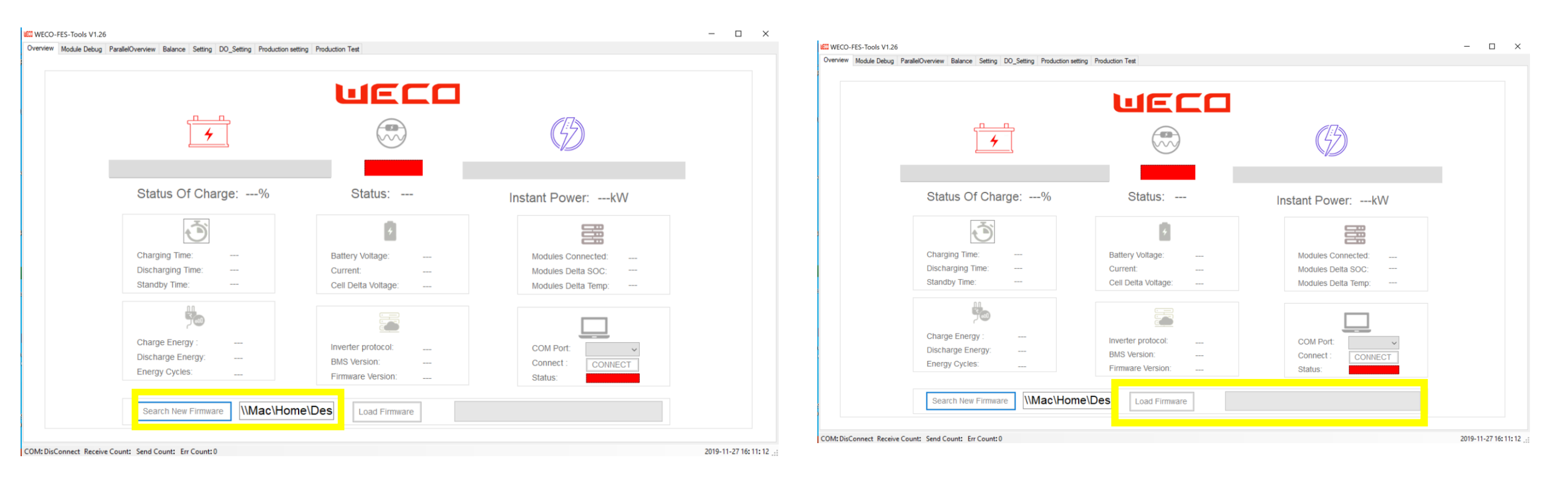

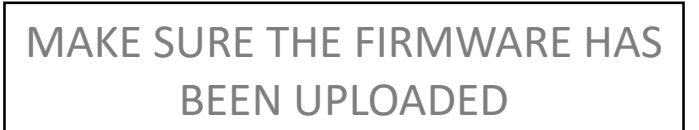

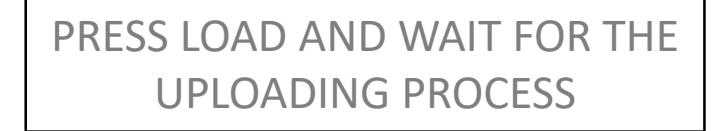

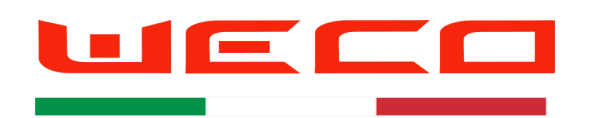

### LV Battery Parallel Overview

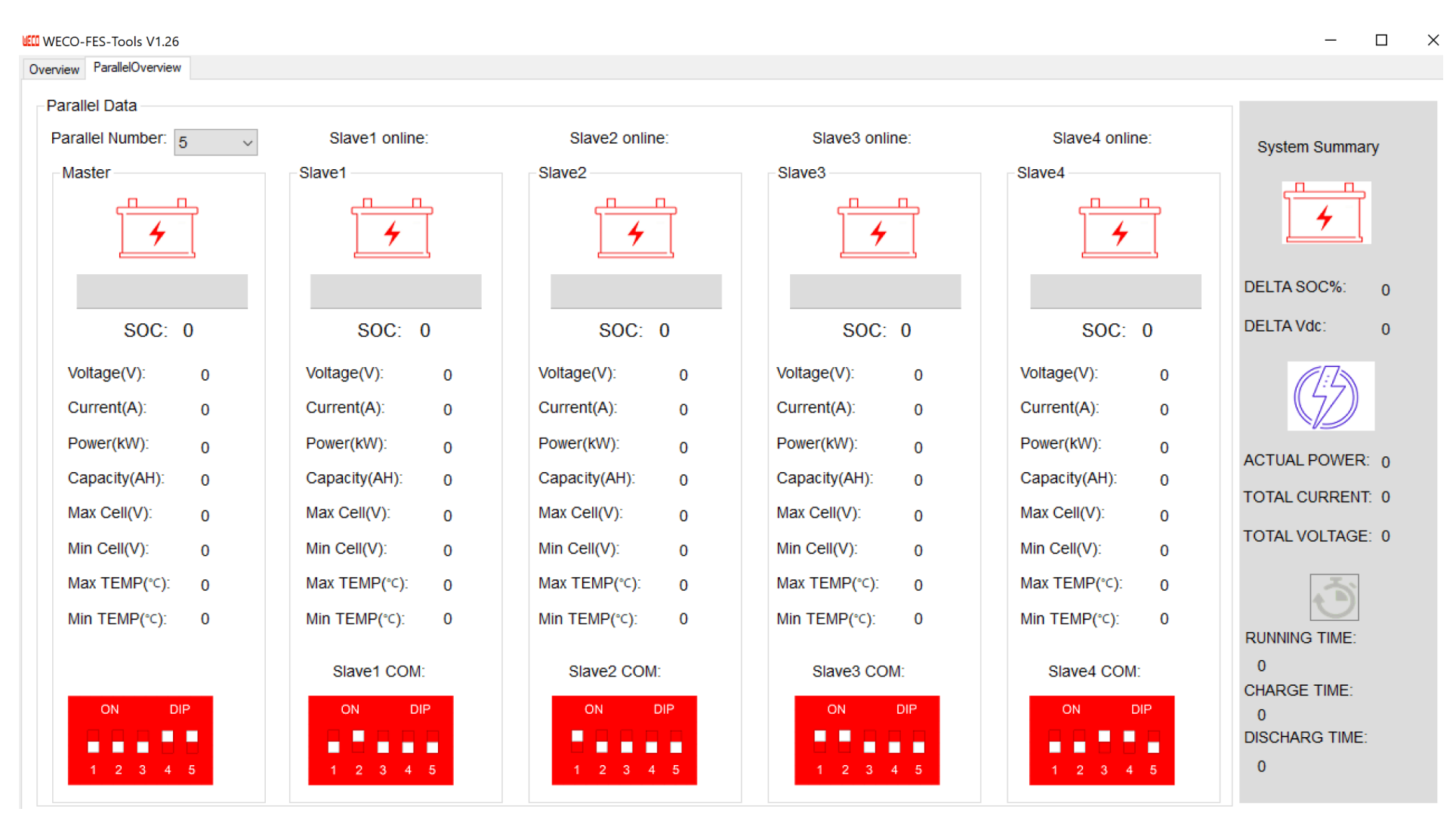

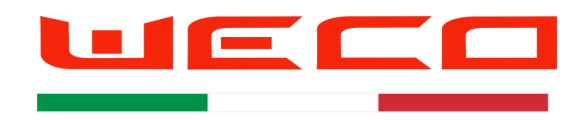

AUTHORIZED OPERATORS SECTION

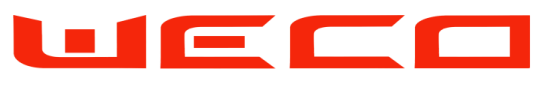

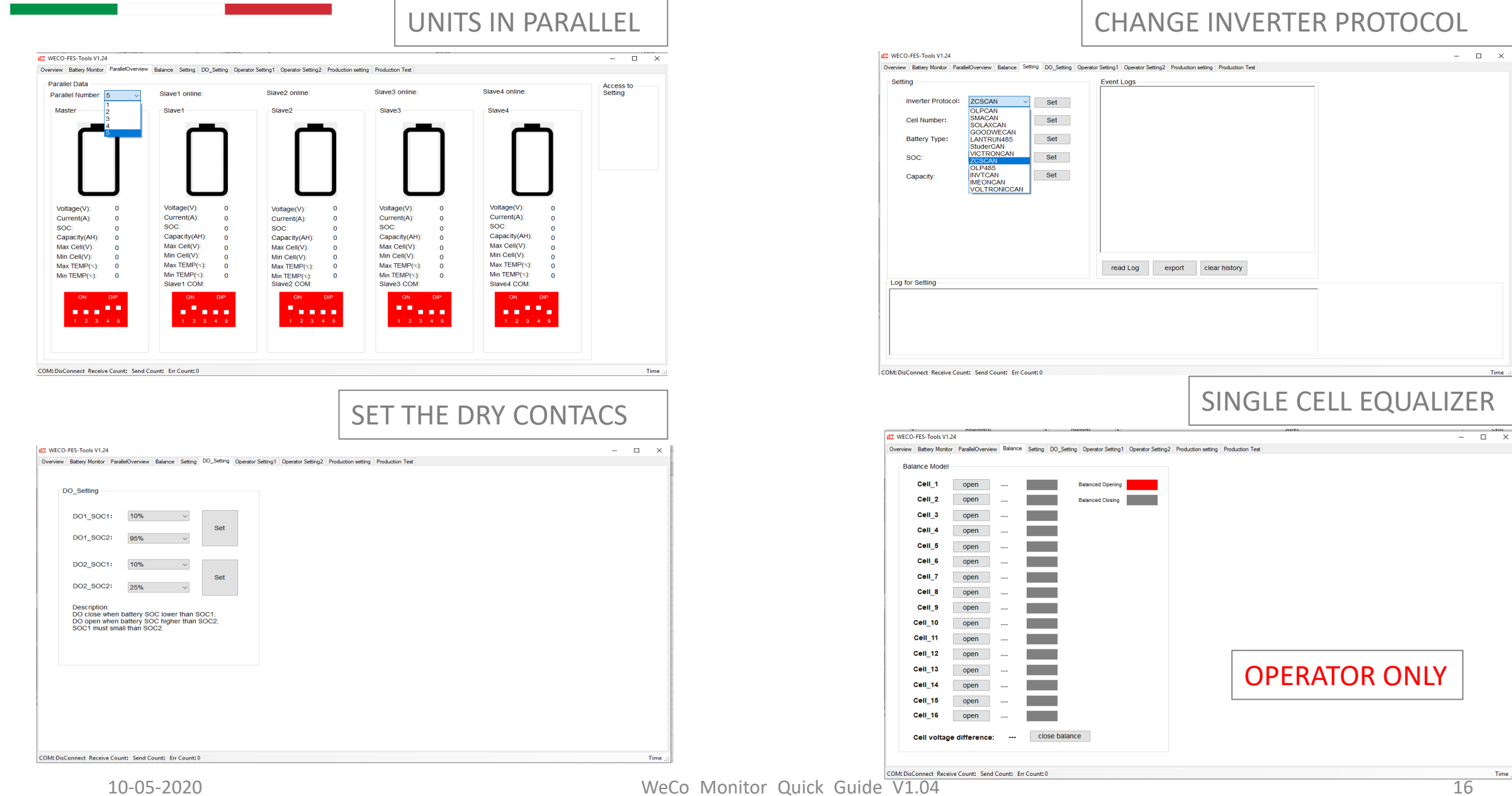

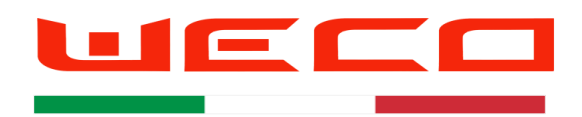

# MASTER OPERATOR LEVEL 4 ONLY

| iew Battery Monitor ParallelOverview Balance Setting DO_Setting Operator Setting                    | g1 Operator Setting | 2 Production setting | Production | Test |  |  |  |
|----------------------------------------------------------------------------------------------------|---------------------|----------------------|------------|------|--|--|--|
| tting                                                                                               | Setting Value       | label559             | Current Va | alue |  |  |  |
| Auto Exit Sleep Interval Time :                                                                     |                     | Rot                  |            | н    |  |  |  |
| Auto Exit Sleep Duration :                                                                          |                     | 361                  |            |      |  |  |  |
| Contactor Keep Close Time Ever Cell Voltage Low when battery start:                                 |                     | Set                  |            | s    |  |  |  |
| Charge Current Limit when TEMP Very Low:                                                            |                     | Set                  |            | Α    |  |  |  |
| Max Charge Current Send To Inverter                                                                 |                     | Set                  |            | А    |  |  |  |
| Max Discharge Current Send To Inverter                                                              |                     | Set                  |            | А    |  |  |  |
| Temperature Sensor 2: Check To Set                                                                  | Set                 | °C                   |            |      |  |  |  |
| Temperature Sensor 3:                                                                               | -                   | °C                   |            |      |  |  |  |
| Attention:Must Check the box and set will effectiv<br>If not Check the box and set will into normal | e                   |                      |            |      |  |  |  |
|                                                                                                    |                     |                      |            |      |  |  |  |
|                                                                                                    |                     |                      |            |      |  |  |  |
|                                                                                                    |                     |                      |            |      |  |  |  |

#### ET WECO-FES-Tools V1.24 – 🗆 🗙 Overview Battery Monitor ParallelOverview Balance Setting DO\_Setting Operator Setting1 Operator Setting2 Production setting Production Test Parameter Configuration Table Production Set Import Export Set FileName: 0A Calibration: 0A ✓ Set Battery Management System Parameter List Current Calibration: 5A ~ Set Battery Balance: Set Enable GainValue: Set RunTime Clear: Set BatteryCycle Clear: Set Energy and Time count Clear: Set Product Serial Number Set Restore BMS Default Parameters: Set 🗌 DataSave 1 🗸 🗸 Time .. COM: DisConnect Receive Count: Send Count: Err Count: 0

#### Overview Battery Monitor ParallelOverview Balance Setting DO\_Setting Operator Setting1 Operator Setting2 Production setting Production Test Setting Setting Value Current Value Setting Value label588 Current Value Battery Voltage High Cutoff. Charge TEMP High Cutoff: ----Charge TEMP High Recovery: Battery Voltage High Cutoff Time: ----Set ----°C Se Battery Voltage High Recovery: Charge TEMP High Cutoff Time: ----Battery Voltage High Recovery Time: Charge TEMP Low Cutoff: --------Charge TEMP Low Recovery: Battery Voltage Low Cutoff: Set ----°C Set Battery Voltage Low Cutoff Time: Charge TEMP Low Cutoff Time: ----5 Cell Voltage High Cutoff: Discharge Current High Limit Level1: ----A Cell Voltage High Cutoff Time: Discharge Current High Time Level1: ----Se Cell Voltage High Recovery: ----Discharge Current High Recovery Time Level1: ----Cell Voltage High Recovery Time: Discharge Current High Limit Level2: Cell Voltage Low Cutoff: Discharge Current High Time Level2: Se Cell Voltage Low Cutoff Time: Discharge Current High Recovery Time Level2: S Discharge TEMP High Cutoff: Charge Current High Limit: A Discharge TEMP High Recovery: Set Charge Current High Time: ----Set Discharge TEMP High Cutoff Time: Charge Current High Recovery Time Discharge TEMP Low Cutoff: Discharge TEMP Low Recovery: Set Discharge TEMP Low Cutoff Time: S COM: DisConnect Receive Count: Send Count: Err Count: 0 Time ...:

ET WECO-FES-Tools V1.24

– 🗆 🗙